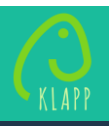

Neu bei Klapp? Falls Sie bereits ein Konto haben, gehen Sie direkt zu Punkt A

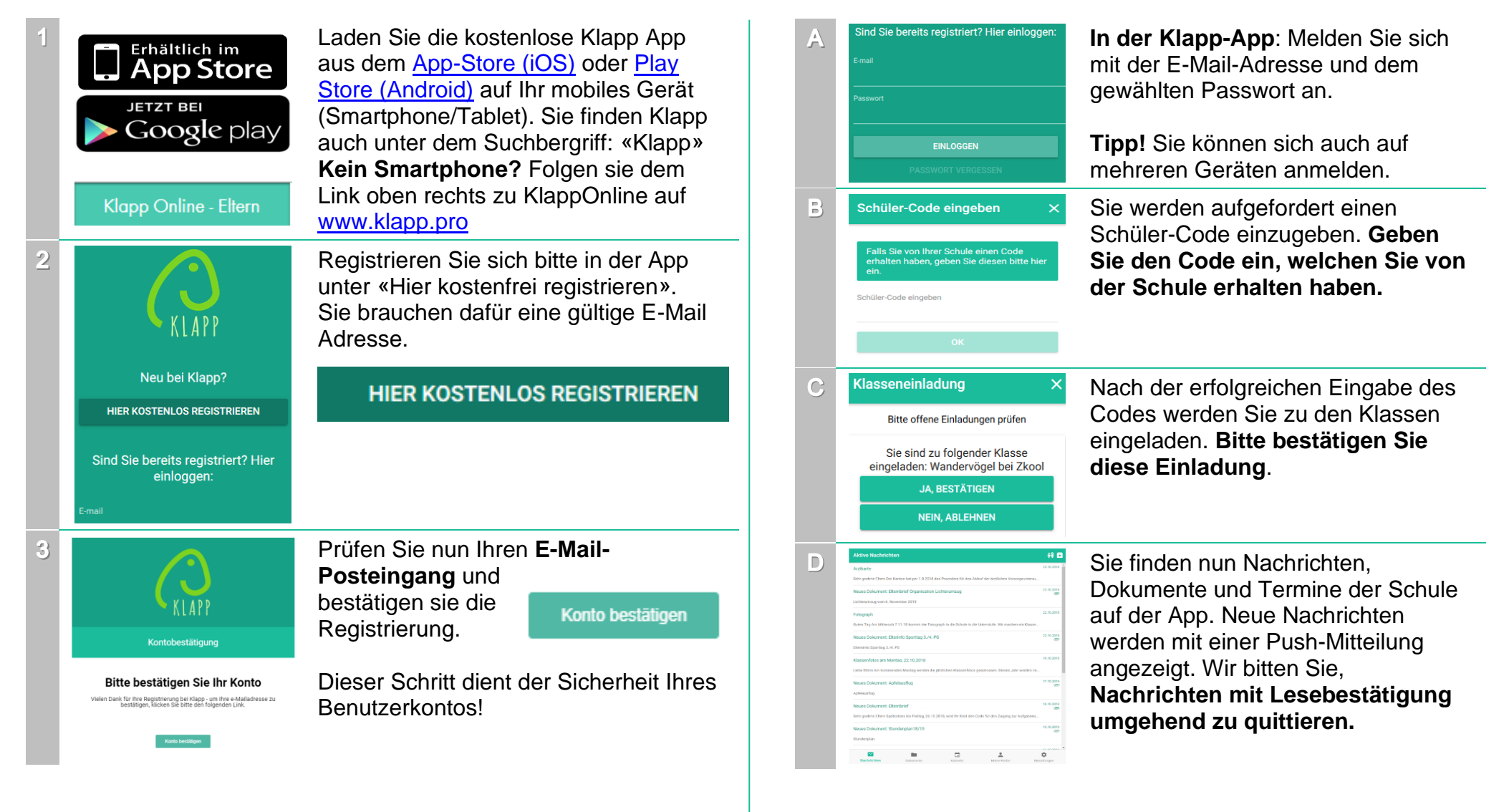

Mit der Klasse verbinden

## Gratulation, Ihr Konto ist eingerichtet!

Folgen Sie bitten den Schritten A-F, um sich mit der Schule zu verbinden.

Gratulation, Sie sind nun mit der Schule verbunden! Um sich mit weiteren Klassen zu verbinden, folgen Sie bitte Schritt E.

Weitere Informationen finden Sie unter www.klapp.pro. Bei Fragen steht Ihnen unser Support gerne zur Verfügung: 032 510 08 38 | info@klapp.pro | Montag bis Freitag: 08.00 – 17.00 Uhr

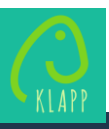

## Weitere Kinder verbinden

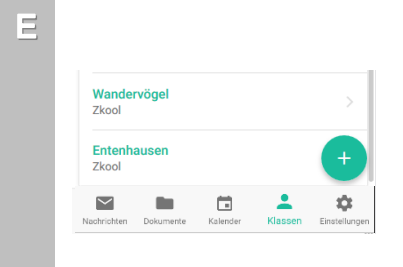

Weitere Kinder verbinden Sie unter **Klassen**.

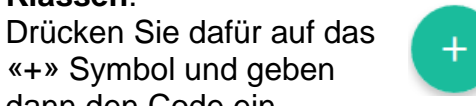

dann den Code ein, welchen Sie von der Schule erhalten haben.

|   | Primarschule Fislisbach                                   |
|---|-----------------------------------------------------------|
|   | E-mail                                                    |
|   | Zkool                                                     |
|   | E-mail                                                    |
|   |                                                           |
|   |                                                           |
|   | Nachrichten Dokumente Kalender Meine Kinder Einstellungen |
| G | Mein Profil SPEICHERN                                     |
|   | Vorname *                                                 |
|   | Donald                                                    |
|   | Nachname *<br>Duck                                        |
|   | E-mail *<br>donald.duck@klapp.ml                          |
|   | E-mailadresse anderen<br>Eltern der Klasse zeigen         |
|   | Telefonnummer *                                           |
|   | Telefonnummer anderen<br>Eltern der Klasse zeigen         |
|   | Nechrichten Dokumente Kielender Meine Kinder              |

Weitere Einstellungen

Kommunikations... SPEICHERN

Wenn Sie keine zusätzlichen Nachrichten per E-Mail mehr erhalten wollen, können Sie diese in den **Kommunikationseinstellungen** deaktivieren.

**Info!** Kalendereinträge werden nur in der App angezeigt.

Unter **Mein Profil** können Sie festlegen, ob Ihre E-Mailadresse oder Telefonnummer anderen Eltern der Klasse gegenüber sichtbar sein soll.